University of California Retirement System

# UCRAYS Retirement

v.2.1 April 15, 2021

UCRP members can complete their retirement process – from retirement estimates through election – using UCRAYS <a href="https://retirementatyourservice.ucop.edu/">https://retirementatyourservice.ucop.edu/</a>

Click 'Retirement' on your UCRAYS dashboard to begin.

| UNIVERSITY<br>OF<br>CALIFORNIA                                                 | Retirement<br>At Your Service |                          |
|--------------------------------------------------------------------------------|-------------------------------|--------------------------|
| UCRP Service Credit<br>14.9020 years<br>as of 12/31/2020<br>Membership Details | Retirement                    | Beneficiary Designations |

To learn more about how to register, log in and use UCRAYS, visit <u>Frequently Asked Questions</u> <u>about UCRAYS</u>

### Create your Personal Retirement Profile

Within 90 days of your retirement date, initiate your retirement by creating your Personal Retirement Profile (PRP) on UCRAYS.

From the 'Retirement Estimates, Initiation, and Election' page, select 'Initiate & Elect UCRP Retirement,' then 'Create a New PRP.' Follow the prompts to provide the necessary information.

Retirement Estimates, Initiation, and Election

To help prepare for your University of California Retirement Plan (UCRP) retirement, you may:

View your basic retirement estimates below.

• Create a more detailed retirement estimate by clicking on Create a Retirement Estimate. This will allow you to select your own retirement date, view alternate payment options, and adjue estimates created will be saved here for your review at a later time.

• Begin and complete the process of electing your UCRP retirement benefits by selecting Initiate & Elect UCRP Retirement.

#### Learn More about UCRP Retirement

For more information on preparing for your retirement, including details on the steps to initiate your retirement from the University of California Retirement Plan (UCRP), please visit UCNET.

| Create a Retirement Estimate Initiate & Elect UCRP Retirement       |                                                                                                    |                                                                                                    |  |  |
|---------------------------------------------------------------------|----------------------------------------------------------------------------------------------------|----------------------------------------------------------------------------------------------------|--|--|
| Saved Retirement Estimates                                          |                                                                                                    |                                                                                                    |  |  |
| Transaction Number Retirement Date Separation Date Estimate Created |                                                                                                    |                                                                                                    |  |  |
| 07/01/2021                                                          | 06/27/2021                                                                                                    | 10/21/2020 09:57 AM                                                                                                    |  |  |
| 07/01/2023                                                          | 06/27/2023                                                                                                    | 04/10/2020 01:35 PM                                                                                                    |  |  |
| 07/01/2023                                                          | 06/27/2023                                                                                                    | 04/10/2020 01:31 PM                                                                                                    |  |  |
|                                                                     | Estimate         Initial           ates         er to review an estimate           Retirement Date         07/01/2021           07/01/2023         07/01/2023           07/01/2023         07/01/2023 | Initiate & Elect UCRF           ates         Separation Date           07/01/2021         06/27/2021           07/01/2023         06/27/2023           07/01/2023         06/27/2023 |  |  |

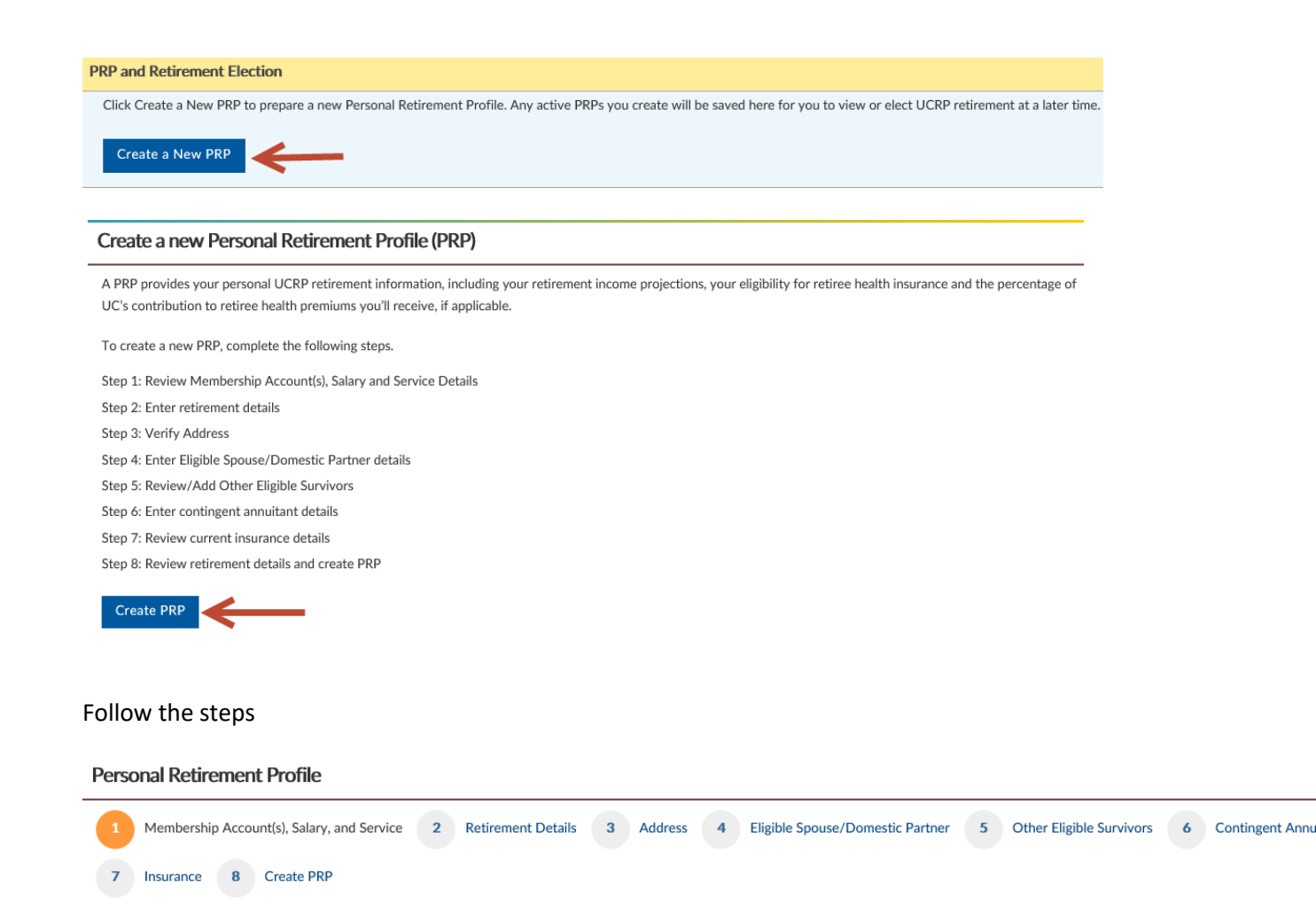

After you complete the steps and review your PRP, select 'Create PRP' (or select 'Cancel' to begin again). Click the hyperlinks if you need to return to a step.

| Re       | tirement Details           |                 |                 |                       |                        |                      |                  |                   |                 |              |             |                |                 |       |
|----------|----------------------------|-----------------|-----------------|-----------------------|------------------------|----------------------|------------------|-------------------|-----------------|--------------|-------------|----------------|-----------------|-------|
|          | Retirement Date            | Separation      | Date Age a      | t Retirement Unu      | sed Sick Leave Hours   |                      |                  |                   |                 |              |             |                |                 |       |
|          | 05/01/2021                 | 04/29/2021      |                 |                       |                        |                      |                  |                   |                 |              |             |                |                 |       |
| Ac       | ldress                     |                 |                 |                       |                        |                      |                  |                   |                 |              |             |                |                 |       |
|          | Address Type               |                 | Address         |                       |                        |                      |                  |                   |                 |              |             |                |                 |       |
|          | Home                       |                 |                 |                       | l                      |                      |                  |                   |                 |              |             |                |                 |       |
| CI       | cible Spoure /Dom          | actic Partner   |                 |                       |                        |                      |                  |                   |                 |              |             |                |                 |       |
| -        | gible spouse/ Dom          | suc ratulet     |                 |                       |                        |                      |                  |                   |                 |              |             |                |                 |       |
| N        | ot Applicable              |                 |                 |                       |                        |                      |                  |                   |                 |              |             |                |                 |       |
| <u>O</u> | ther Eligible Survivo      | rs              |                 |                       |                        |                      |                  |                   |                 |              |             |                |                 |       |
| N        | ot Applicable              |                 |                 |                       |                        |                      |                  |                   |                 |              |             |                |                 |       |
| Co       | ontingent Annuitan         |                 |                 |                       |                        |                      |                  |                   |                 |              |             |                |                 |       |
| N        | ot Applicable              |                 |                 |                       |                        |                      |                  |                   |                 |              |             |                |                 |       |
| In       | surance                    |                 |                 |                       |                        |                      |                  |                   |                 |              |             |                |                 |       |
|          | Enrollee                   | Relationship    | Date of Birth   | Medical Plan          | Dental Plan            | Legal Plan           |                  |                   |                 |              |             |                |                 |       |
|          |                            | Member          |                 | UC Blue & Gold HM     | O Delta Dental PPO     | ARAG Legal Plan      |                  |                   |                 |              |             |                |                 |       |
| an       | I agree the inform nounts. | nation above is | true to the bes | t of my knowledge and | understand the retirem | ent options provider | l are based on a | available data (i | ncluding data I | provided) an | d not a gua | arantee of eli | gibility or ber | nefit |
| Ca       | ncel                       |                 |                 |                       |                        | Previous             | Create PRP ┥     | ←                 |                 |              |             |                |                 |       |

If your PRP was successfully created, you will receive a transaction number. You can choose to print the PRP or send it to your UCRAYS account as a secure message.

| Personal Retirement Profile                                                                                                    |            |
|----------------------------------------------------------------------------------------------------|------------|
| Iransaction Number : 3700501                                                                                                    |            |
| Created Date/Time: 04/09/2021 / 03:47 PM                                                                                                    |            |
| Retirement Date : 05/01/2021                                                                                                    |            |
| Your personal retirement profile has been provided to help you make decisions about your University of California Retirement Plan (UCRP) benefits. The information is based on available data (including data you m<br>provided) and is not a guarantee of eligibility or benefit amounts. | ay have    |
| In order to retire under this profile, you must complete the retirement election tool on UCRAYS or contact a RASC retirement counselor to prepare a retirement election form for your signature. Once the R                                                                                | ASC has    |
| received your signed retirement election form along with all required documentation, we will process your retirement.                                                                                                    |            |
| Your signed election form and all required documentation must be received by the RASC within 90 days of your intented retirement date. Upon receipt, the RASC will send you an acknowledgement from which will whether any documents are missing.                                          | l indicate |
| REQUIRED DOCUMENTATION AND SPECIAL SITUATIONS                                                                                                    |            |
| Below you will find the personal data as well as your salary and service credit details used in the projections and calculations of your estimated retirement income options. If you notice any discrepancies, please con RASC or your retirement counselor immediately.                   | tact the   |
| Personal Data                                                                                                    | ~          |
| Calculation Data & Details                                                                                                    | ~          |
| UCRP Retirement Income Options Estimates                                                                                                    | ~          |
| Capital Accumulation Payment (CAP)                                                                                                    | ~          |
| UC Sponsored Retiree Health Benefits                                                                                                    | ~          |
| UCRP Beneficiary Designation                                                                                                    | ~          |
| If you would like a copy of your PRP, you can select "Send PRP" below to have an electronic copy sent to your UCRAYS inbox or "Print PRP" for a printed copy.                                                                                                    |            |
| Send PRP Print PRP                                                                                                    |            |

If your PRP requires additional review, you will receive a UCRAYS secure message notifying you that your PRP is available within 5-7 business days.

#### Personal Retirement Profile

| PRP Cannot be Created                                                                                                    |
|----------------------------------------------------------------------------------------------------|
| YOUR REQUEST REQUIRES ADDITIONAL REVIEW FROM THE RETIREMENT ADMINISTRATION SERVICE CENTER (RASC) TO PROCEED TO THE NEXT STEP.                                                                                                    |
| ONCE RASC VERIFICATION IS COMPLETED YOUR DOCIMENT WILL BE SENT TO YOU VIA UCRAYS MESSAGE IN THE NEXT 5 - 7 RUSINESS DAYS                                                                                                    |
| VALUED NOT NEED TO TAKE EINSTEIDE COMMENDATION AT THE SECOND SECOND |
| TOO DO NOT NEED TO TAKE FOR THER ACTION AT THIS TIME.                                                                                                    |

Please do not submit more than one request – multiple requests may slow down your retirement process.

## **Electing your retirement**

In UCRAYS, select the PRP with your desired retirement date (go to 'Retirement' > 'Initiate & Elect Retirement' > 'View PRP/Elect Retirement')

| PRP ar | d Retirement Electio    | n                   |                    |                                                           |                     |                    |
|--------|-------------------------|---------------------|--------------------|-----------------------------------------------------------|---------------------|--------------------|
| Your   | saved PRPs are below. S | elect a PRP to view | and/ or elect UCRP | retirement. Or, click Create a New PRP to calculate a new | w PRP.              |                    |
|        |                         |                     |                    |                                                           |                     |                    |
| Vie    | w PRP/Elect Retireme    | int                 |                    |                                                           |                     |                    |
|        |                         |                     |                    |                                                           |                     | 1                  |
|        | Transaction Number      | Retirement Date     | Separation Date    | Status                                                    | PRP Created         | Election Initiated |
|        |                         | 06/01/2021          | 05/29/2021         | PRP Is Ready - Complete Your Election Instructions        | 03/16/2021 09:40 AM |                    |

#### Then click 'Elect UCRP Retirement'

| UCRP Beneficiary Designation                                                                                                    | ~ |
|----------------------------------------------------------------------------------------------------|---|
| If you would like a copy of your PRP, you can select "Send PRP" below to have an electronic copy sent to your UCRAYS inbox or "Print PRP" for a printed copy.                             |   |
| Send PRP Print PRP                                                                                                    |   |
| Elect UCRP Retirement                                                                                                    |   |
| To elect UCRP retirement, click the button below.                                                                                                    |   |
| Please note that the retirement details used to generate your PRP cannot be edited as part of your retirement election. Making changes to your retirement details will require a new PRP. |   |
| Elect I/DD Delizement                                                                                                    |   |

Next, review the steps you need to take before you confirm your retirement election (which may be different from those shown below depending on the member's individual data). For example, you may be asked to upload required documentation if you have a spouse/domestic partner (such as a spouse/domestic partner's birth certificate, marriage certificate).

| Elect UCRP Retirement                                                                                                    |
|----------------------------------------------------------------------------------------------------|
|                                                                                                    |
| The details outlined in your UCRP retirement election are pulled directly from your Personal Retirement Profile (PRP) and c |
| new PRP.                                                                                                    |
| To elect UCRP Retirement, complete the following steps:                                                                     |
| Step 1: Review retirement details and select payment option(s)                                                              |
| Step 2: Contact Information and Consent                                                                                     |
| Step 3: Review Survivors and Contingent Annuitants (if applicable)                                                          |
| Step 4: Enter Payment Details                                                                                               |
| Step 5: Review health insurance details (if applicable)                                                                     |
| Step 6: Upload required documentation (if applicable)                                                                       |
| Step 7: Review and elect UCRP retirement                                                                                    |
|                                                                                                    |
| Elect UCRP Retirement                                                                                                    |
|                                                                                                    |

As you proceed through the election, you will be asked to provide information and make important decisions about your retirement benefits. If you do not have a required document on hand, you can proceed with your retirement election and submit it later.

Once you have completed the steps, review the details. Click the hyperlinks if you need to return to a step.

| Elec     | Elect UCRP Retirement                                                                                                    |                    |                          |                             |                    |                         |  |  |
|----------|----------------------------------------------------------------------------------------------------|--------------------|--------------------------|-----------------------------|--------------------|-------------------------|--|--|
| 1        | Retirement Det                                                                                                    | ails and Payment ( | Option(s) 2 Cont         | act Information and Consent | 3 Lump Sum Cashout | 4 Elect UCRP Retirement |  |  |
| Re       | view and Elect UC                                                                                                    | RP Retirement      |                          |                             |                    |                         |  |  |
| Re<br>Re | Review your retirement election details. To make any changes, select the details you wish to change. Click Initiate My Election to elect UCRP retirement.<br>Retirement Details and Payment Option(s) |                    |                          |                             |                    |                         |  |  |
| Re       | tirement Date :                                                                                                    | 06                 | 6/01/2021                |                             |                    |                         |  |  |
| Se       | paration Date :                                                                                                    | 05                 | 5/29/2021                |                             |                    |                         |  |  |
| Ag       | e at Retirement :                                                                                                    |                    |                          |                             |                    |                         |  |  |
|          | Benefit Type                                                                                                    | Benefit Option     |                          |                             |                    |                         |  |  |
| 1        | 976 Tier with SS                                                                                                    | Lumpsum Casho      | Jt                       |                             |                    |                         |  |  |
| <u>C</u> | ntact Information                                                                                                    | and Consent        |                          |                             |                    |                         |  |  |
| 1        | Address Type                                                                                                    |                    | Address                  | Payment Addre               | ss                 |                         |  |  |
|          |                                                                                                    |                    |                          |                             |                    |                         |  |  |
| Pe       | rsonal Email :                                                                                                    |                    |                          | l                           |                    |                         |  |  |
|          | I consent to the re                                                                                                    | lease of my perso  | nal email to the UC reti | ree association/center : No |                    |                         |  |  |
| Lu       | mp Sum Cashout                                                                                                    |                    |                          |                             |                    |                         |  |  |
|          | Full or Partial Rolle                                                                                                    | over               |                          |                             |                    |                         |  |  |
|          | Rollover Option                                                                                                    | Rollover Type      | Pre-Tax Percentage       | Financial Institution Name  |                    |                         |  |  |
|          | Percentage                                                                                                    | UC Plan            | 10.00%                   |                             |                    |                         |  |  |
| 1        | All Paid to Me                                                                                                    |                    |                          |                             |                    |                         |  |  |
|          | Ba                                                                                                    | nk Account         | Account Ty               | pe Percentage to this Bank  |                    |                         |  |  |
|          |                                                                                                    |                    |                          |                             |                    |                         |  |  |

You can submit your election with an electronic signature or print and sign your election form and use Upload Documentation to submit it on UCRAYS or send it to the RASC via fax or mail. Either way, your spouse or domestic partner (if you have one) will need to sign as well. (Do not send multiple documents as this will delay processing.)

|                                                                                                    | Do you want to e-sign your election letter? 🗹                                                                                                    |                                                                                                    |
|----------------------------------------------------------------------------------------------------|----------------------------------------------------------------------------------------------------|----------------------------------------------------------------------------------------------------|
| Spouse/domestic partner Email :*<br>I agree the information above is true to the best of my knowledge. I further understand my agreement to initiate my election does not constitute a valid retirement election. I must sign my retirement election form, along with my spouse or domestic partner's signature, if applicable, and must submit my signed election form with all supporting documents to the RASC within 90 days of my elected retirement date. If my signed election form is not received within 90 days of my retirement date or my signed election is received after my death, I understand my retirement election will not be valid and processed. I also agree I must separate from my UC employment by the date indicated on my election form. | Spouse/domestic partner Email : *<br>I agree the information above is true to the best of my knowledge. I further understand my agreement to initiate my election doer<br>retirement election. I must sign my retirement election form, along with my spouse or domestic partner's signature, if applicable, and<br>election form with all supporting documents to the RASC within 90 days of my elected retirement date. If my signed election form is no<br>of my retirement date or my signed election is received after my death, I understand my retirement election will not be valid and proc<br>separate from my UC employment by the date indicated on my election form. | is not constitute a valid<br>must submit my signed<br>not received within 90 days<br>cessed. I also agree I must |

If you opt for electronic signature, your spouse or domestic partner will receive an email with details about the secure process.

Once again, submitting more than one election form (via any method) may delay your retirement process.

# Finalizing your retirement election

RASC will review your signed election form and supporting documentation and will reach out to you if additional documentation is needed. The Retirement Application Progress tracker provides updates on where you are in the process.

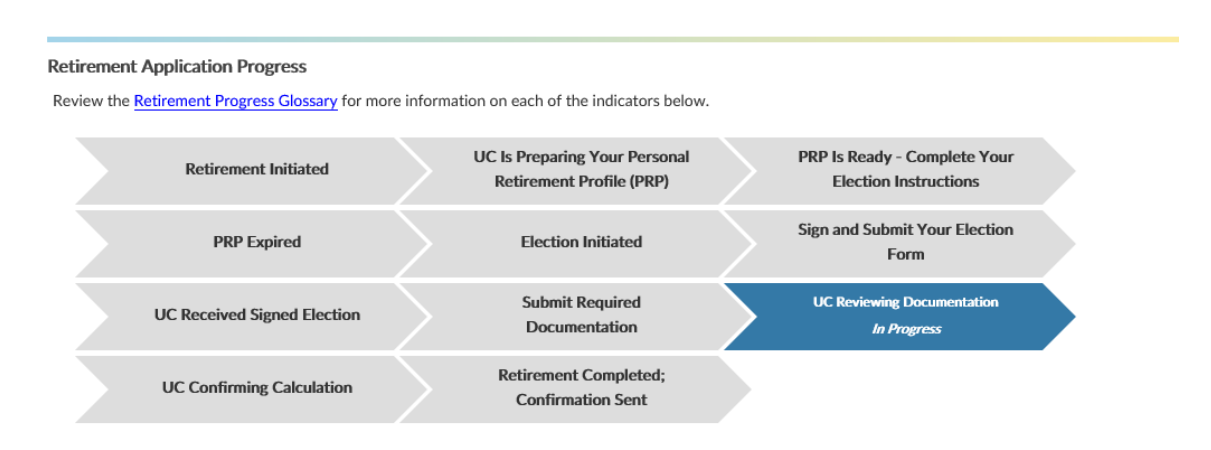

Once you have successfully submitted all required documentation, RASC will finalize the calculation of your benefit, prepare your retirement confirmation letter and send it to you via UCRAYS secure message. This process typically takes 60-90 days from the date RASC receives all required documentation, but it may take more time if your retirement requires additional steps.

## To change or cancel your election

If you want to change or cancel your retirement election, select 'Cancel Election' on the 'Initiate and Elect UCRP Retirement' page.

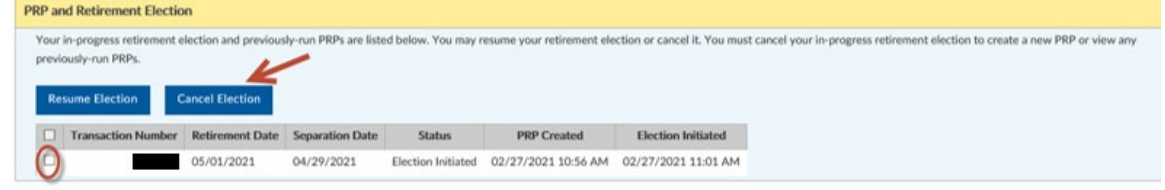

Your election cannot be changed after your retirement date or 15 days from the date of your confirmation letter, whichever is later.